## Modificar textos de boletines

Si tras haber creado los boletines de todos los cursos queremos cambiar el texto de alguna de las asignaturas/calificaciones lo que debemos hacer es: Vamos a Mantenimiento: Modelos calificaciones Abrimos la ficha del modelo de boletín donde se harán los cambios. I> Modificamos las asignaturas/calificaciones que corresponda<sup>1</sup>. Aceptamos los cambios. En el listado de modelos marcamos con un click el bolet&iacute;n Utilidades: Actualizar Boletines Debemos tener en cuenta que las modificaciones solo puden hacerse cambiando textos de calificaciones/materias que ya existen. Si queremos a&ntilde;adir nuevas materias o borrarlas tendremos que generar de nuevo los boletines correspondientes.